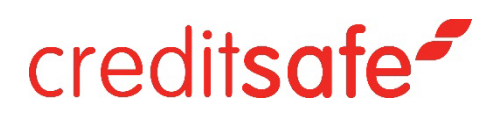

# **Compliance Alerts**

Gebruikershandleiding

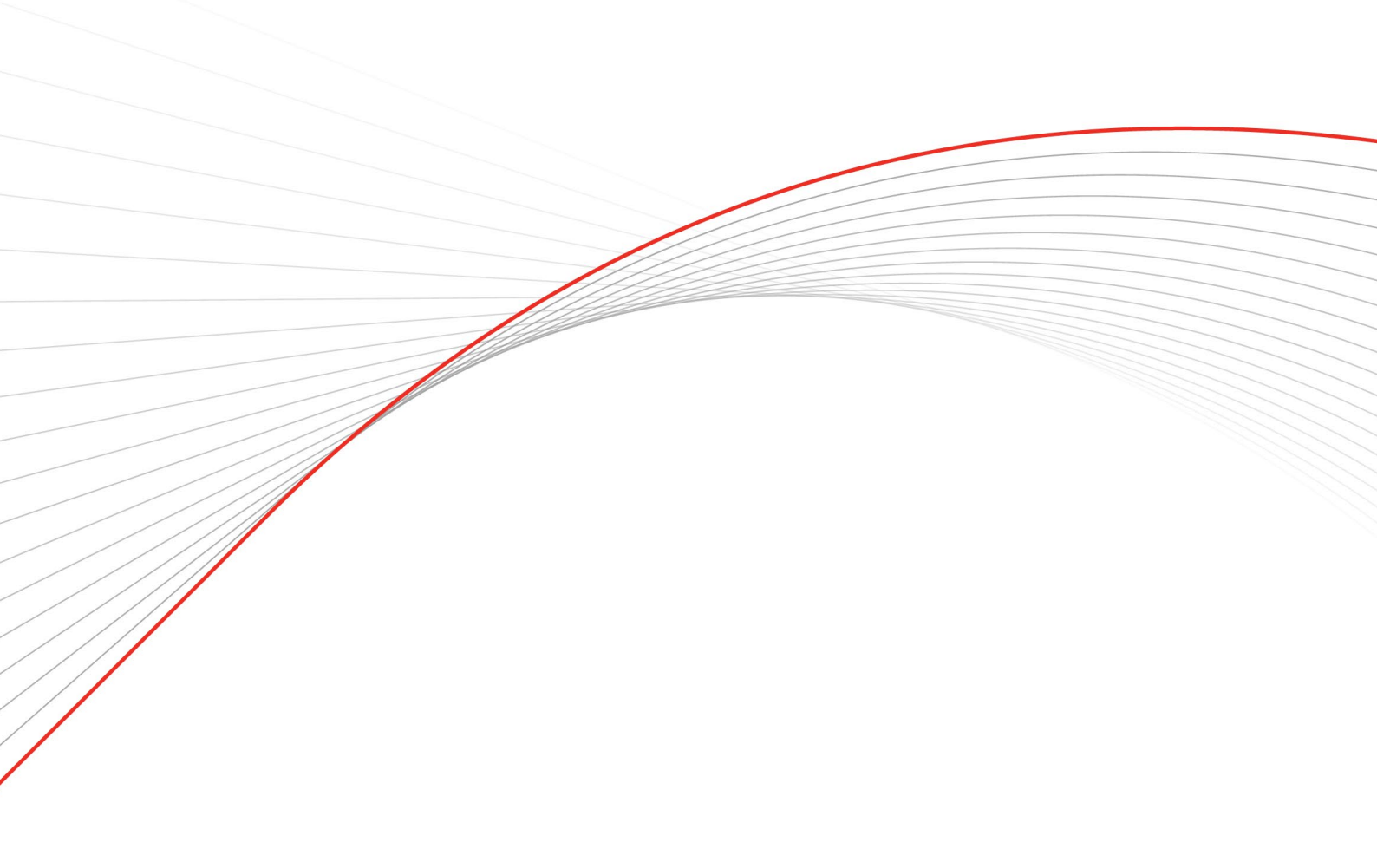

## credit**safe**

#### **Compliance Alerts Gebruikershandleiding**

- 1. Login in het Creditsafe Informatie Portal met uw inloggegevens
- 2. Navigeer naar 'Snel een bedrijf zoeken' op uw homepagina.

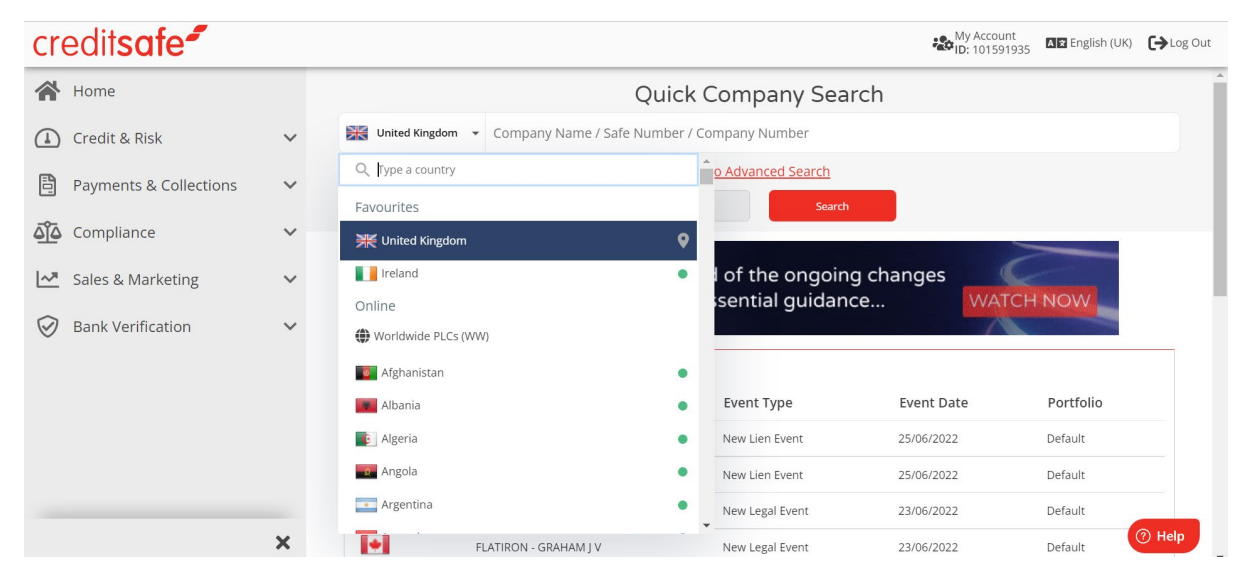

- 3. Zoek naar een bedrijf die een potentiële leverancier/zakenrelatie/klant is om het kredietrapport te bekijken.
- 4. Selecteer het relevante rapport zoals hieronder.

| credit <b>safe</b> |                        |   |                                                       |                   |                | My Account<br>ID: 101591935                                   | ▲ English (UK) 🕞 Log Out   |                                             |
|--------------------|------------------------|---|-------------------------------------------------------|-------------------|----------------|---------------------------------------------------------------|----------------------------|---------------------------------------------|
|                    | Home                   |   |                                                       |                   | United         | Kingdom (Limited)                                             |                            | î                                           |
|                    | Credit & Risk          | ~ | Company Name                                          | Company<br>Number | Safe<br>Number | Address                                                       | Date of Latest<br>Accounts | Company Status                              |
|                    | Payments & Collections | ~ | CREDITSAFE LIMITED                                    | 07941364          | UK08186390     | CASPIAN POINT ONE, PIERHEAD<br>STREET, CARDIFF, CF10 4DQ      | 31/12/2020                 | <ul> <li>Non trading</li> </ul>             |
| <u> </u>           | Compliance             | ~ | CREDITSAFE (INSURANCE<br>SERVICES) LIMITED            | 02332544          | UK01995413     | BRITANNIA HOUSE, 1 PAREWAY,<br>LONDON, NW1 7PG                |                            | <ul> <li>Company is dissolved</li> </ul>    |
|                    |                        |   | CREDITSAFE INFORMATION<br>SERVICES LIMITED            | 07941640          | UK08186666     | CASPIAN POINT ONE, PIERHEAD<br>STREET, CARDIFF, CF10 4DQ      | 31/12/2020                 | <ul> <li>Non trading</li> </ul>             |
| <u>~</u>           | Sales & Marketing      | ~ | CREDITSAFE FIRST LIMITED                              | 07941488          | UK08186514     | CASPIAN POINT ONE, PIERHEAD<br>STREET, CARDIFF, CF10 4DQ      | 31/12/2020                 | <ul> <li>Non trading</li> </ul>             |
| $\oslash$          | Bank Verification      | ~ | CREDITSAFE FINANCIAL RISK<br>MANAGEMENT SERVICES LTD. | 03501034          | UK03158102     | 1530 LONDON ROAD, NORBURY,<br>LONDON, SW16 4EU                |                            | <ul> <li>Company is dissolved</li> </ul>    |
|                    |                        |   | CREDIT SAFEGUARD SERVICES<br>LIMITED                  | 01267867          | UK00937676     | 4 DINGWALL ROAD, CROYDON                                      |                            | • Company is dissolved                      |
|                    |                        |   | CREDITSAFE BUSINESS SOLUTIONS<br>LIMITED              | 03836192          | UK03490298     | BRYN HOUSE, CAERPHILLY BUSINESS<br>PARK, CAERPHILLY, CF83 3GR | 31/12/2020                 | <ul> <li>Active - Accounts Filed</li> </ul> |
|                    |                        |   | CREDITSAFE SERVICES LIMITED                           | 12297233          | UK17866117     | CASPIAN POINT ONE, PIERHEAD<br>STREET, CARDIFF, CF10 4DQ      | 31/12/2020                 | • Active - Accounts Filed                   |
|                    |                        |   | CREDITSAFE UK LIMITED                                 | 07941342          | UK08186368     | CASPIAN POINT ONE, PIERHEAD<br>STREET, CARDIFF, CF10 4DQ      | 31/12/2020                 | <ul> <li>Non trading</li> </ul>             |
|                    |                        |   | CREDITSAFE UK HOLDING LIMITED                         | 12314045          | UK17891232     | CASPIAN POINT ONE,, CARDIFF, CF10<br>4DQ                      | 31/12/2020                 | Analysed - Query raised                     |
|                    |                        | × | CREDITSAFE IRELAND LIMITED                            | FC035438          | UK16792966     | BRANCH REGISTRATION, REFER TO<br>PARENT REGISTRY              | 31/12/2020                 | Active - Acc (?) Help                       |

5. Bekijk de Compliance Alerts in de header rechts.

| TESCO PLO  | c                   |              |                |        |       |              | UK00148845        |
|------------|---------------------|--------------|----------------|--------|-------|--------------|-------------------|
| Risk Score | International Score | Credit Limit | Contract Limit | Status | DBT   | Industry DBT | Compliance Alerts |
| 86         | A                   | £100,000,000 | £500,000,000   | Active | 28.79 | 18           | 3 Alerts          |
|            |                     |              |                |        |       | Monitor      | More Actions 💌    |

6. Klik op de Compliance Alerts tab in het kredietrapport om de relevante alerts te zien die gegenereerd zijn in relatie tot de entiteit en belangrijke geassocieerde partijen:

### creditsafe\*

| omp   | any                           |               |                        |                                                                       |         |                      |  |  |
|-------|-------------------------------|---------------|------------------------|-----------------------------------------------------------------------|---------|----------------------|--|--|
|       | Name Address                  |               |                        |                                                                       |         | Compliance Alerts    |  |  |
|       | Creditsafe Services Limited   | Bryn Hous     | e, Caerphilly Bu       | siness Park, Caerphilly, CF83 3GR                                     | No /    | Verts                |  |  |
| urrei | nt Directors                  |               |                        |                                                                       |         |                      |  |  |
|       | Name                          | Gender        | DOB                    | Address                                                               | Con     | pliance Alerts       |  |  |
|       | Mr John Doe                   | Male          | 08/12/1965             | 14 High Street, Cardiff, CF62 2AE                                     | -       | View Aderts          |  |  |
|       | Ms Brenda Edwards             | Female        | 14/07/1974             | 1b Park Way, Roath, Cardiff, CF24 3UF                                 | No A    | Verts                |  |  |
|       | Mrs Greta Thomas              | Female        | 26/10/1978             | 20 Park Avenue, Lavernock, Penarth, CF64 2TR                          |         | Searching for match  |  |  |
| -     | Mr Lucas Weber                | Male          | 02/04/1962             | Schreiberhauer Straße 30, 10317 Berlin                                | -       | View Alerts          |  |  |
| erso  | n(s) of Significant Control 🔇 | PSC may corna | n UBO er Ultimate Hold | ng Co shlarmaton                                                      |         |                      |  |  |
|       | Name                          | Address       |                        |                                                                       | Con     | pliance Alerts       |  |  |
|       | Safe Information Group Cyprus | C/O Onew      | orid, 75 Prodroi       | nou Avenue Oneworld House, Nicosia, Nicosia 1307, Cyprus              | No /    | Verts                |  |  |
|       | Name                          | DOB           |                        | Address                                                               | Con     | pliance Alerts       |  |  |
|       | Mr John Doe                   | 08/12/196     | 5                      | 14 High Street, Cardiff, CF62 2AE                                     | -       | View Alerts          |  |  |
| _     | Ms Brenda Edwards             | 14/07/197     | 4                      | Jan Pietersz. Coenstraat 10, 2595WP 'S-GRAVENHAGE                     | No A    | Verts                |  |  |
|       |                               |               |                        | ustomer) checks. The Compliance Alerts that are generated by this re- | port di | splay possible alert |  |  |

7. Klik op 'View Alerts' voor meer gegevens over de specifieke alert – hiermee wordt u doorgestuurd naar onze screeningtool Protect:

| credit <b>saf</b> | Protect                      |            |                                         | Sign Ou |
|-------------------|------------------------------|------------|-----------------------------------------|---------|
| A Home            | Country® Company Name®       | Busir      | ness Search                             | March % |
| Q Screen          | international • en cosmetics |            | Search                                  |         |
| 🕑 id&v            |                              | 0 courts   | 16                                      |         |
| 9 Profiles        | Name                         | Match      | riteria: elf cosmetics<br>Reason Listed |         |
| Monitoring        |                              |            |                                         |         |
| Audits            | e.l.f. Cosmetics, Inc.       | 96         | Enforcement:Disciplined                 | ^       |
| O Uploads         | Aliases / Ot                 | ther Names | Entity Type                             |         |
|                   | Aliases: -                   |            | Entity Type: Business                   |         |

Let op als u geen toegang heeft tot Compliance Alerts d.w.z. het tabblad niet kunt zien of een Niet In Abonnement-pagina ontvangt voor Protect neem dan contact op met <u>customerservice@creditsafe.nl</u> voor verdere assistentie.

Als u op de Alerts-knop klikt en de resultaten in Protect tonen u dat er geen resultaten zijn om weer te geven, kunt u dit opvatten als een **no match** aangezien het een strengere zoekactie uitvoert op de criteria en onze gouden bron van AML-screening informatie is.

### creditsafe<sup>2</sup>

De gegevens over Compliance Alerts worden verstrekt door een afzonderlijke leverancier met een iets ruimere opdracht.

Bij het bekijken van de Alert in Protect, zal het toevoegen van een geselecteerd resultaat aan een profiel het bestand markeren als een match. U kunt profielen aanmaken met 0 resultaten (zonder match), en de zoekopdracht toevoegen aan Monitoring vanuit de sectie profielen. Zie de Protect-gebruikershandleiding voor meer informatie.

Als u verdere hulp nodig hebt, neem dan contact op met uw accountmanager.